## SSLC MODEL IT QUESTIONS & ANSWERS 2018 MKH MMO VHSS FOR GIRLS, MUKKOM GROUP 2 LIBRE OFFICE WRITER

Your school has decided to hold an awareness class for parents on *Measles* – *Rubella Vaccination*. Draft a letter to invite each parent of students of class 10A using the technique Mail Merge. The file **students.ods** in the folder Exam\_documents in Home contains the details of students and a model of the letter is given in the folder Exam\_documents in Home with the name **mmr.odt**.

## Hints:

- · Open the file mmr.odt from the folder Exam\_documents in Home .
- Using Mail Merge, include the fields 'Parent\_Name' and 'Student\_Name' from the file students.ods.
- Save the letters as Single File in the folder Exam10 in Home with your Register Number Question Number as the file name.

## Home-->Exam\_documents-->mmr.odt Insert--->Fields-->More Fields

1) Select <u>Database</u>

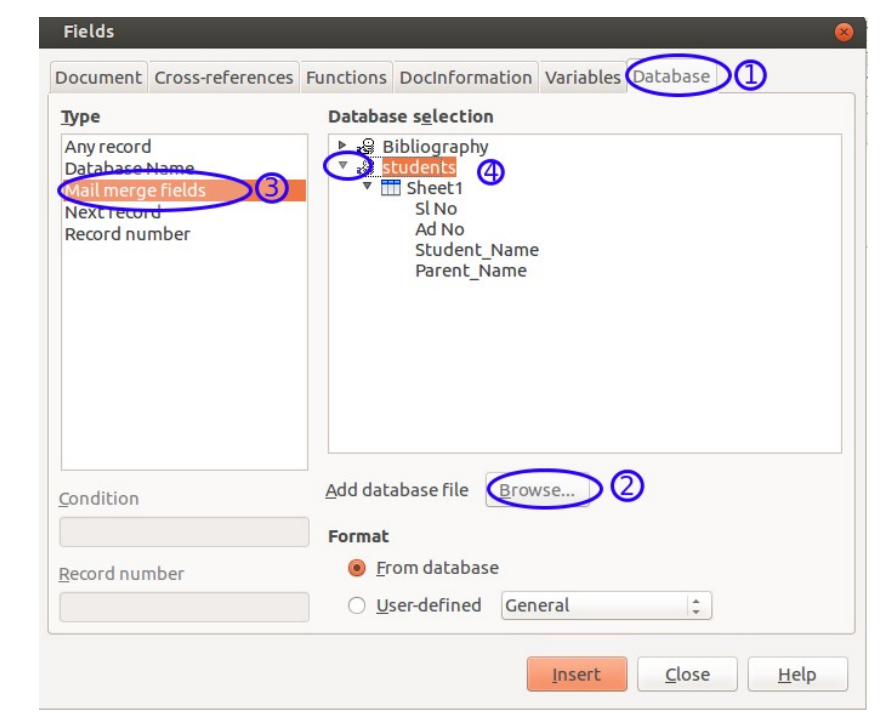

- 2) Add database file-->Browse-->Home--->Exam\_documents-->students.ods 3)Select Mail merge fields
- 4) Click on the Arrow (Students)

Dear Parent,

We hope you are aware of the Measles – Rubella vaccination Mission, a joint venture of Health and Education Department being conducted as part of Children's Health Care Programme. The Health department is conducting an <u>awarness programme</u> on October 7, Saturday at School Auditorium. We request you to participate in the programme.

1 Name of Parent : Name of Student :

**Click on the Document** 

| Document                                         | Cross-references | Functions                           | DocInformation                              | Variables | Database |  |
|--------------------------------------------------|------------------|-------------------------------------|---------------------------------------------|-----------|----------|--|
| Туре                                             |                  | Databa                              | se s <u>e</u> lection                       |           |          |  |
| Any record<br>Database Name<br>Mail merge fields |                  | ▼ 😫 students<br>▼ 🛗 Sheet1<br>Sl No |                                             |           |          |  |
| Next recor<br>Record nu                          | rd<br>mber       | ▶ <sub>2</sub> 을 B                  | Student_Name<br>Parent_Name<br>Bibliography |           |          |  |
|                                                  |                  |                                     |                                             |           |          |  |
| Condition                                        |                  | Add dat                             | abase file <u>B</u> row                     | vse       |          |  |
| Condition                                        |                  | <u>A</u> dd dat                     | abase file <u>B</u> row                     | vse       |          |  |
| <u>C</u> ondition<br><u>R</u> ecord nur          | nber             | Add dat                             | abase file <u>B</u> row                     | vse       |          |  |

Select Student\_Name --->Insert or Double click Select Parent\_Name --->Insert or Double click Close File--->Print Select File--->Ok Home-->Exam10--->Regno\_Question No--->Save

| Mail Merge        |                 |       |                       |                               |            | 8        |
|-------------------|-----------------|-------|-----------------------|-------------------------------|------------|----------|
|                   |                 | i 🕒 - | R S 2 3 A 7           | 4 2 2                         |            |          |
| Bibliography      | Sl No           | Ad No | Student_Name          | Parent_Name                   |            |          |
| ▼ 🔁 students      | ▶ 1             | 2567  | ABHAY T.S             | SEKHAR                        |            | A        |
| ▶ . Oueries       | 2               | 2467  | ABHINAND.K.P          | PADMADAS                      |            | Ξ        |
| Tobles            | 3               | 2345  | ADARSH P.P            | PARAMESWARAN                  |            |          |
|                   | 4               | 2490  | AGAMYA V.S            | KRISHNAN                      |            | J        |
| O <u>F</u> rom: 1 | ‡ <u>T</u> o: 1 | +     | Save as si Save as in | ngle document                 |            |          |
|                   |                 |       | 🧭 Genera              | te file name from <u>d</u> at | abase      |          |
|                   |                 |       | Field:                | Sl No                         |            | <b>*</b> |
|                   |                 |       | Path:                 | /home/mkh                     |            | 2        |
|                   |                 |       | F <u>i</u> le format: | ODF Text Documen              | it         | \$       |
| Help              |                 |       |                       |                               | <u>O</u> K | Cancel   |

## Open the saved file